# オンライン面会接続マニュアル

スマホ・タブレット編

----

事前にお使いの端末の設定を確認してください。

# 1、ご利用環境

快適にご利用いただくためにお客様環境(デバイスやブラウザ等)を事前に 確認してください。

# スマートフォン、タブレット

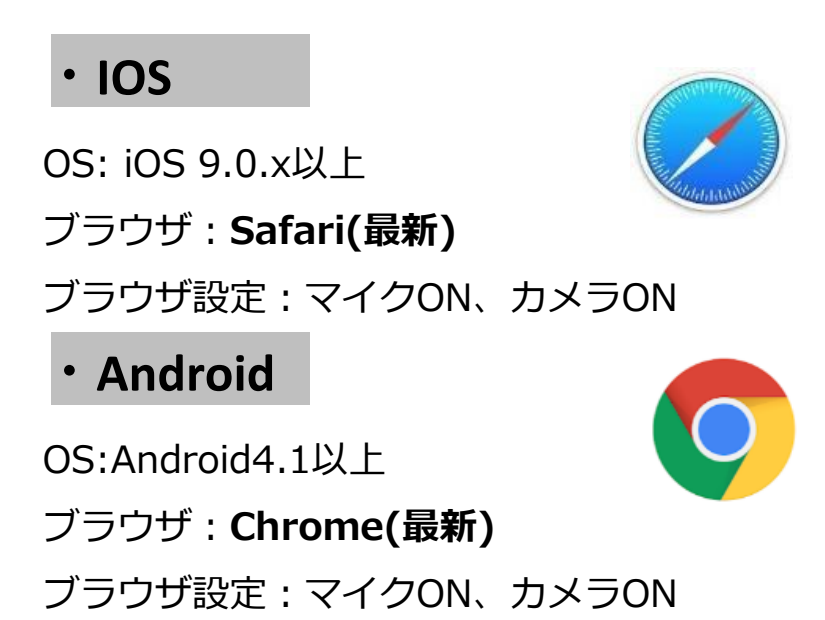

ios (Safari)  $\rightarrow$  P.3 android (GoogleChrome)  $\rightarrow$  P.9

## 1、接続する

施設から送られてきたURLへアクセスし、以下のように番号ID(6ケタ数字)が表示され れば設定に不備はありません。そのままの設定でオンライン面会ができます。 番号を施設に知らせる必要はありません。

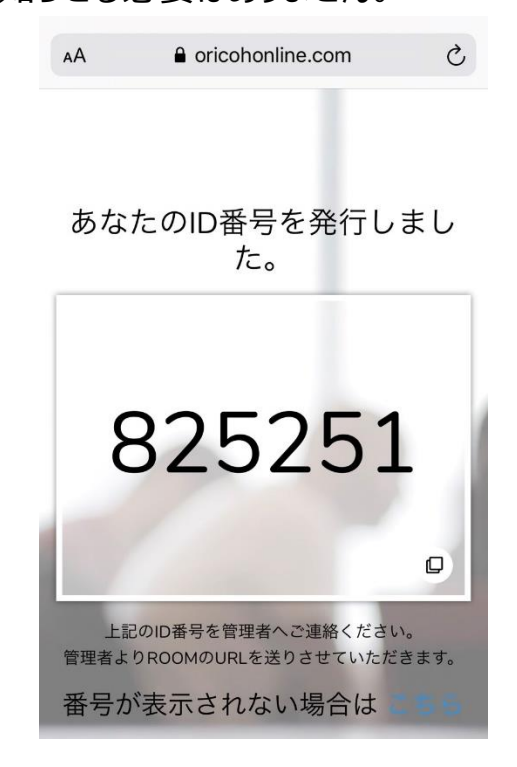

## ※マイク、カメラの許可について

マイク、カメラの設定が必要となります。「許可」をクリックしてください。

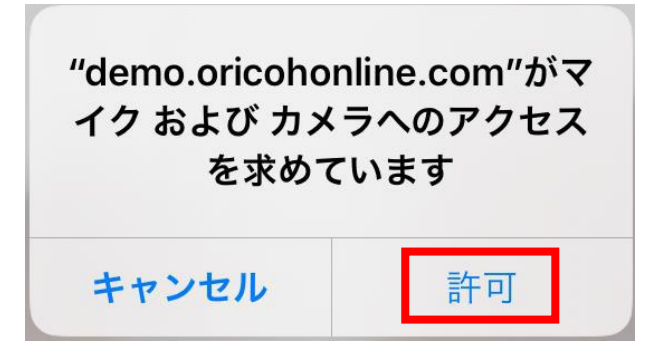

Safari

# スマホ、タブレット編(ios) 2、マイクカメラの許可

接続時にエラーが出る場合はSafari(ブラウザ)の設定をご確認ください。

1、「設定」をタップ

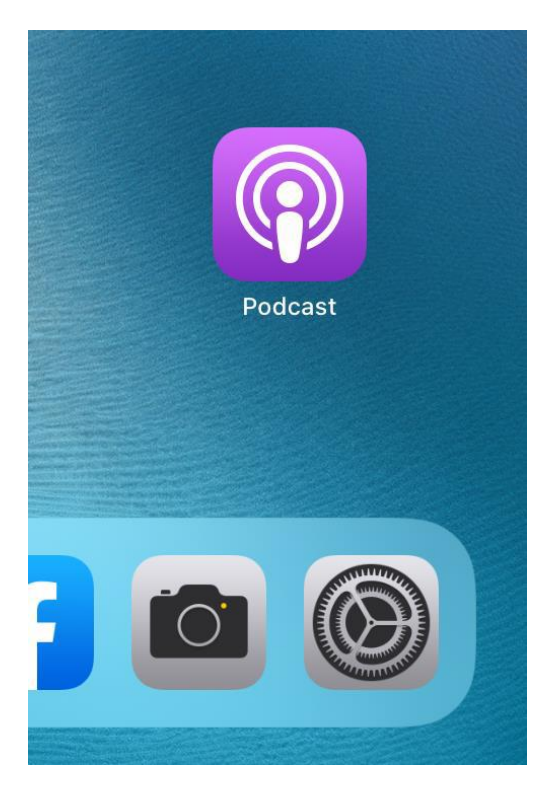

3、「safari」**→「カメラ」を**タップ

## 2、画面左部をスクロールし「Safari」をタップ

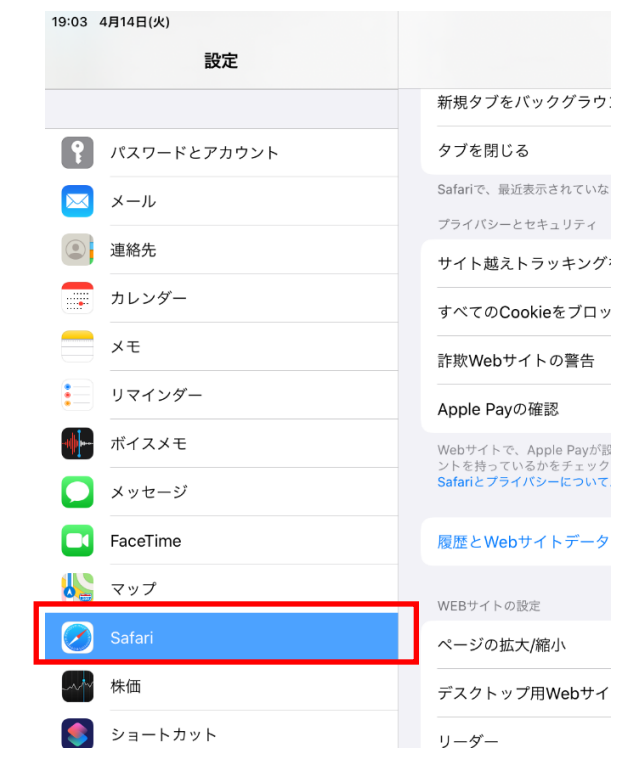

### 4、「カメラ」→「許可」をタップ

|                  | カレンダー       | タブを閉じる                                          | 19:03 | 4月14日(火)    |      |               |       | 🗢 100% 🗾                                                                                                    |
|------------------|-------------|-------------------------------------------------|-------|-------------|------|---------------|-------|----------------------------------------------------------------------------------------------------|
|                  | メモ          | Safariで、最近表示されていないタブを自動的に閉じる                    |       | 設定          | Safa | ri            | カメラ   |                                                                                                    |
|                  | リマインダー      | プライバシーとセキュリティ                                   |       |             | -    |               |       |                                                                                                    |
|                  | ポイスメモ       | サイト越えトラッキングを防ぐ                                  |       |             | すべ   | てのWEBサイトでカメラへ | のアクセス |                                                                                                    |
|                  |             | すべてのCookieをブロック                                 | Ŷ     | パスワードとアカウント | 確認   | L             |       |                                                                                                    |
| <u> </u>         | メッセージ       | 詐欺Webサイトの警告                                     |       | メール         |      |               |       |                                                                                                    |
|                  | FaceTime    | Apple Pavの確認                                    |       |             | 拒否   | i             |       |                                                                                                    |
|                  | マップ         | Webサイトで、Apple Payが設定されているかおよびA                  |       | 連絡先         | 許可   | ſ             |       | <ul> <li>Image: A second second s</li></ul> |
|                  | Safari      | ントを持っているかをチェックすることを許可します。<br>Safariとプライバシーについて… |       | カレンダー       |      |               |       |                                                                                                    |
| -10 <sup>4</sup> | 株価          | 履歴とWebサイトデータを消去                                 |       | τ           |      |               |       |                                                                                                    |
| 5                | ショートカット     | WEBサイトの設定                                       |       | リマインダー      |      |               |       |                                                                                                    |
|                  |             | ページの拡大/縮小                                       |       | ボイスメモ       |      |               |       |                                                                                                    |
|                  | ミュージック      | デスクトップ用Webサイトを表示                                |       | Marchen St  |      |               |       |                                                                                                    |
| <b>s</b> tv      | TV          |                                                 |       | メッセージ       |      |               |       |                                                                                                    |
| *                | 写真          | 5-9-                                            |       | FaceTime    |      |               |       |                                                                                                    |
|                  | カメラ         | л×Э                                             |       | マップ         |      |               |       |                                                                                                    |
|                  | ブック         | マイク                                             |       |             |      |               |       |                                                                                                    |
| P                | Podcast     | 場所                                              |       | Safari      |      |               |       |                                                                                                    |
| <b>5</b>         | Game Center | リーディングリスト                                       | - An  | 株価          |      |               |       |                                                                                                    |

# 2、マイクカメラの許可

5、「safari」→「マイク」をタップ 6、「マイク」→「許可」をタップ

|          | カレンダー       | タブを閉じる                                          |            |             |            |            |          |
|----------|-------------|-------------------------------------------------|------------|-------------|------------|------------|----------|
|          | メモ          | Safariで、最近表示されていないタブを自動的に閉じる                    | 19:04      | 4月14日(火)    |            |            | 🗢 100% 🛃 |
|          | リマインダー      | プライバシーとセキュリティ                                   |            | 設定          | 🗙 Safari   | マイク        |          |
|          | ポイスメモ       | サイト越えトラッキングを防ぐ                                  |            |             |            |            |          |
|          |             | すべてのCookieをブロック                                 |            |             | すべてのWEBサイト | でマイクへのアクセス |          |
| <u> </u> | メッセージ       | 詐欺Webサイトの警告                                     | Ĩ          | パスワードとアカウント | 確認         |            |          |
|          | FaceTime    | Apple Pavの確認                                    |            | メール         |            |            |          |
|          | マップ         | Webサイトで、Apple Payが設定されているかおよびA                  |            |             | 12 12      |            |          |
|          | Safari      | ントを持っているかをチェックすることを許可します。<br>Safariとプライバシーについて… |            |             | 許可         |            | ✓        |
| -~M      | 株価          | 東府しいに出てした。 なを迷す                                 |            | カレンダー       |            |            |          |
|          | ショートカット     | 履歴とWebりイトナーツを消去                                 |            | メモ          |            |            |          |
|          |             | WEBサイトの設定                                       |            |             |            |            |          |
|          | 5           | ページの拡大/縮小                                       | -          | 97129-      |            |            |          |
|          |             | デスクトップ用Webサイトを表示                                | - <b>I</b> | ボイスメモ       |            |            |          |
| ŝtv      | TV          | リーダー                                            |            | メッヤージ       |            |            |          |
| *        | 写真          |                                                 |            |             |            |            |          |
|          | カメラ         |                                                 |            | FaceTime    |            |            |          |
|          | ブック         | 712                                             |            | マップ         |            |            |          |
| P        | Podcast     | 場所                                              |            | Cofori      |            |            |          |
| - 7      | Game Center | リーディングリフト                                       |            | Salah       |            |            |          |
|          |             |                                                 | -non       | 株価          |            |            |          |

※設定確認後、施設から送信されたURLに再度接続し、IDが表 示されるかお試しください

※番号が表示されない場合は次ページをご確認ください

## 3、Safariのキャッシュ削除

接続時にエラーが出る場合はSafariのキャッシュ削除をお試しください。

### 1、「設定」をタップ

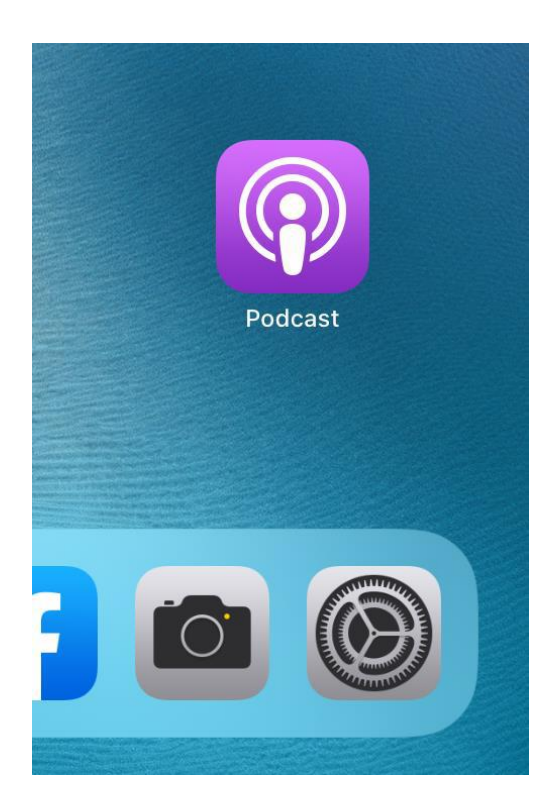

# 2、画面左部をスクロールし「Safari」→

「履歴とWebサイトデータを消去」をタップ

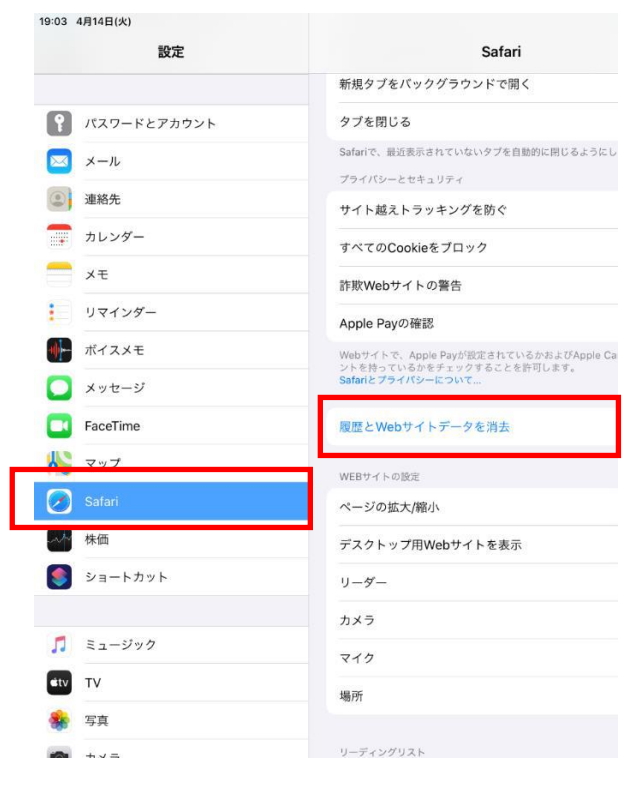

### 3、「消去」をタップ

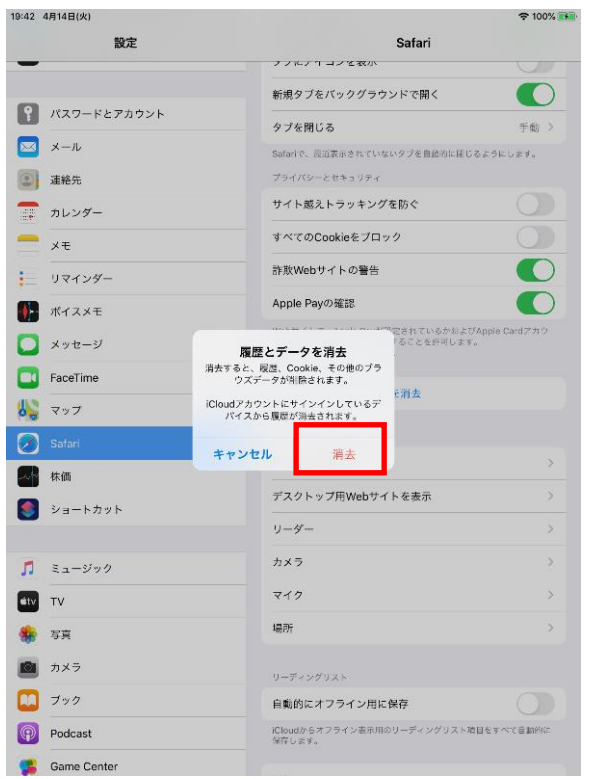

### 4、その他

### ・他のアプリやブラウザでカメラやマイクを利用するサービスを表示している。

→ カメラやマイクを利用するサービスを、スマホ、タブレット内の複数のブラウザ(例: FireFoxなど)で利用している場合や他のアプリ(skypeなど)を利用している場合、『カメラ やマイクは使用中』とブラウザが判断し、オンライン面会を利用することができない場合があ ります。他サービスを利用しているブラウザを閉じ、再度オンライン面会への接続をお試しく ださい。

### ・ブラウザやSafariが最新版か

→「設定」>「一般」>最新でなければアップデートをしてください。

※Safariの場合

### ・途中で通信が途絶えたら

→ 再度施設から送信されたURLに接続してください。

# 事前チェックシート (ios編)

Safariのマイクカメラが許可になっている (P.4)

キャッシュの削除は行ったか(P.6)

他のブラウザやアプリでカメラマイクを使用していないか(P.7)

iosのアップーデートは残っていないか(最新版であるか)

## 1、接続する

施設から送られてきたURLへアクセスし、以下のように番号ID(6ケタ数字)が表示され れば設定に不備はありません。そのままの設定でオンライン会議が開催できます。 番号を施設に知らせる必要はありません。

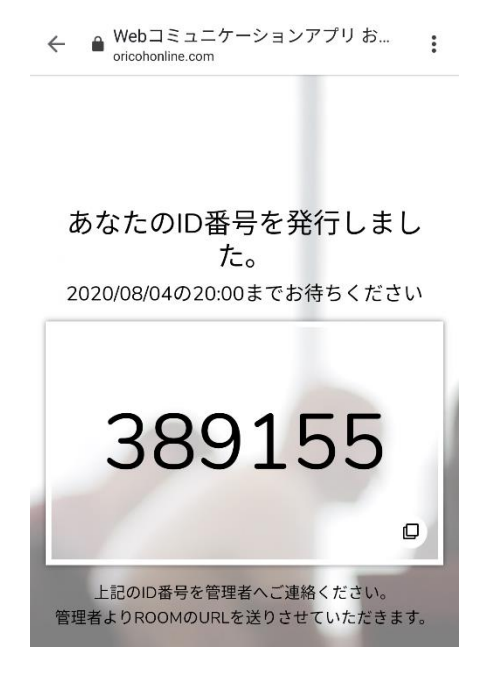

## ※マイク、カメラの許可について

マイク、カメラの設定が必要となります。「許可」をクリックしてください。

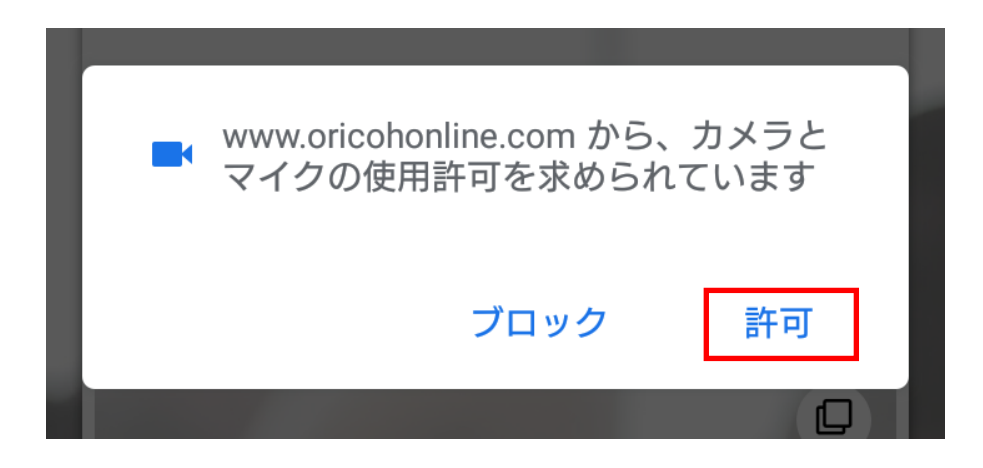

GoogleChrome

## 1、接続する

写真と動画の撮影の設定は、「許可」をクリックしてください。

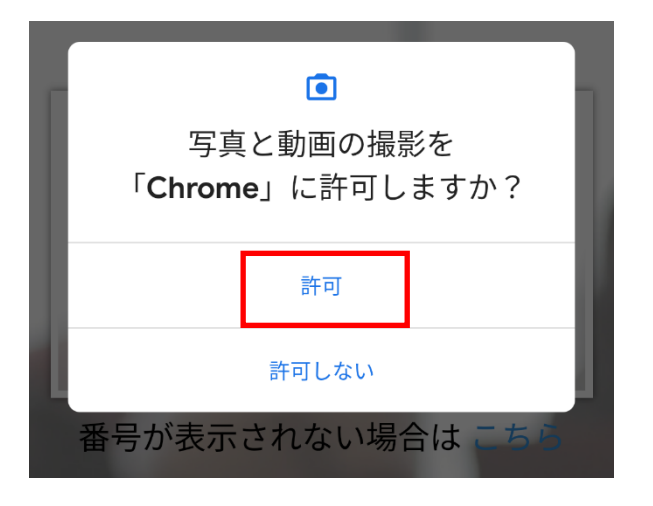

音声の録音の設定は、「許可」をクリックしてください。

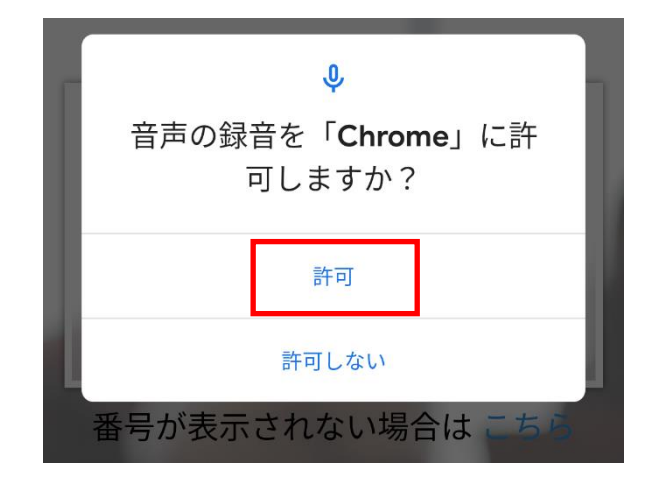

## 1、接続する

ID番号が表示されたら、接続準備完了です。 予約の日時に、あらためて施設から送信されたURLに接続してください。 同時刻に施設側が面会ルームに入室すればオンライン面会が始まります。 番号を施設に知らせる必要はありません。

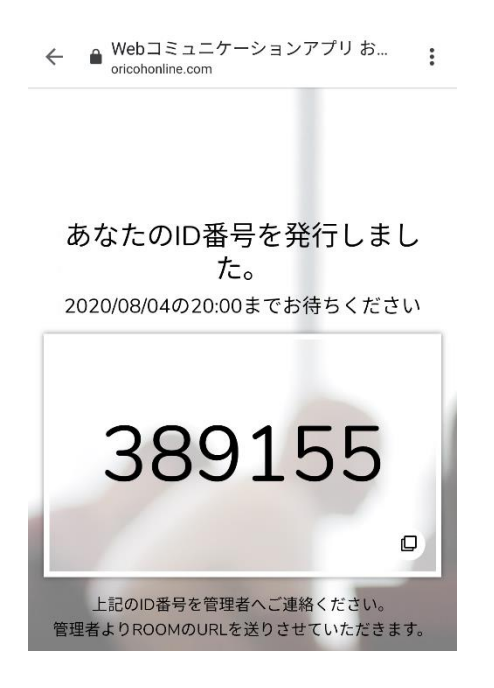

## 2、マイクカメラの許可

接続時にエラーが出る場合はGoogleChrome(ブラウザ)の設定をご確認ください。

### 1、エラーが出たら「OK」をタップ

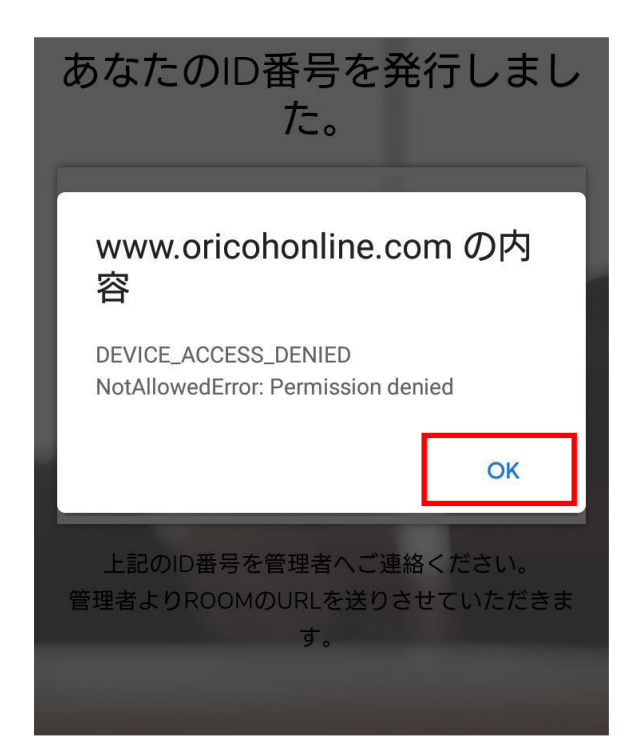

2、左上の「日」(鍵)をタップ oricohonline.com/conn 合 (13) :

あなたのID番号を発行しまし た。

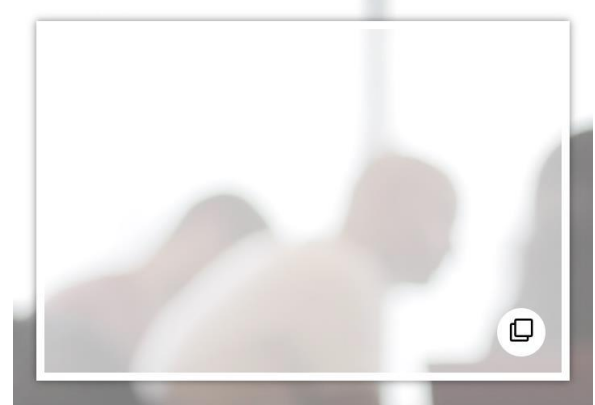

ト記のID番号を管理者へご連絡ください

0

### 3、右下「サイトの設定」をタップ

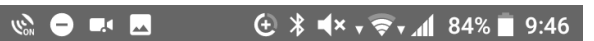

https://www.oricohonline.com/connect

#### この接続は保護されています

お客様がこのサイトに送信した情報(パスワード、 クレジット カード番号など)が第三者に見られるこ とはありません。 詳細

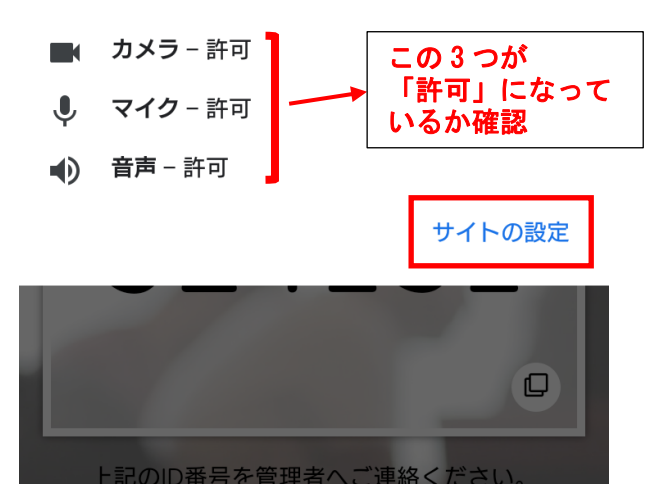

### 4、「カメラへのアクセス」→「許可」をタップ

← サイトの設定

#### サイト

https://www.oricohonline.com

#### 権限

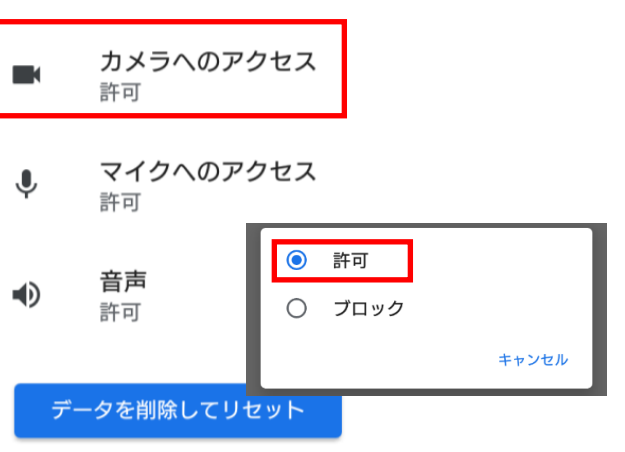

## 2、マイクカメラの許可

接続時にエラーが出る場合はGoogleChrome(ブラウザ)の設定をご確認ください。

### 5、「マイクへのアクセス」→「許可」をタップ

| ÷      | サイトの設定                    | 0     |
|--------|---------------------------|-------|
| サイト    |                           |       |
| https: | //www.oricohonline.com    |       |
| 権限     |                           |       |
|        | <b>カメラへのアクセス</b><br>許可    |       |
| Ŷ      | <b>マイクへのアクセス</b><br>許可    |       |
|        | <b>音声</b><br>許可<br>〇 ブロック |       |
| デ      | ータを削除して!                  | キャンセル |

※設定確認後、施設から送信されたURLに再度接続し、IDが表 示されるかお試しください

※番号が表示されない場合は次ページをご確認ください

# 3、GoogleChromeのキャッシュ削除

接続時にエラーが出る場合はGoogleChromeのキャッシュ削除をお試しください。

### 1、「 : 」をタップ

| <ul> <li></li></ul>                             |
|-------------------------------------------------|
| おりこうオンラインとは                                     |
| ☆HOME > おりこうオンラインとは ペ ルームに接続 ルーム入室用のID番号を発行します。 |
|                                                 |
| おりこうオンラインを分かりやすく<br>解説します。                      |

### 3、画面をスクロールし、「プライバシー」を タップ

| ~                 | 設定      |   | 0 |
|-------------------|---------|---|---|
| パスワ               | フード     |   |   |
| お支払               | ムい方法    |   |   |
| 住所や               | やその他の情報 | 2 |   |
| 通知                |         |   |   |
| <b>ホー</b> /<br>オン | ムページ    |   |   |
| テーマ               | 7       |   |   |
| 詳細設               | 定       |   |   |
| プライ               | イバシー    |   |   |

### 2、画面をスクロールし「設定」をタップ

| ل<br>الالالالالالالالالالالالالالالالالالا                                                           | 履歴                          |  |  |  |  |  |  |
|----------------------------------------------------------------------------------------------------|-----------------------------|--|--|--|--|--|--|
|                                                                                                    | ダウンロード                      |  |  |  |  |  |  |
| おり                                                                                                   | 翻訳                          |  |  |  |  |  |  |
| <b>☆</b> <u>HOME</u> > お                                                                             | 共有                          |  |  |  |  |  |  |
|                                                                                                    | ページ内検索                      |  |  |  |  |  |  |
|                                                                                                    | ホーム画面に追加                    |  |  |  |  |  |  |
| おりこう                                                                                                 | PC 版サイト                     |  |  |  |  |  |  |
| 時記して                                                                                                 | 設定                          |  |  |  |  |  |  |
| 成任、注目をのような製品                                                                                         | ヘルプとフィードバック                 |  |  |  |  |  |  |
| りこうオンラ<br>メリット、デ                                                                                     | び 1.7GB 削減しました<br>(3月17日以降) |  |  |  |  |  |  |
| 4、「閲覧履歴データの削除」                                                                                       |                             |  |  |  |  |  |  |
| ← プライバシー                                                                                             |                             |  |  |  |  |  |  |
| <b>お支払い方法へのアクセス</b><br>お支払い方法を保存しているかどうかの確認 ✓<br>をサイトに許可する                                           |                             |  |  |  |  |  |  |
| ページをプリロードして、閲覧と検索<br>をすばやく行えるようにする<br>Cookie を使って設定を保存します(これら<br>のページにアクセスしない場合も Cookie が<br>保持されます) |                             |  |  |  |  |  |  |
| 「トラッキング拒否」<br><sub>オフ</sub>                                                                          |                             |  |  |  |  |  |  |
| <b>閲覧履歴データの削除</b><br>履歴、Cookie、サイトデータ、キャッシュを削除…                                                      |                             |  |  |  |  |  |  |
| プライバシー、セキュリティ、データ収集に関連す<br>るその他の設定については、同期と Google サービ                                               |                             |  |  |  |  |  |  |

スをご覧ください

ユーザー補助機能

## 3、GoogleChromeのキャッシュ削除

接続時にエラーが出る場合はGoogleChromeのキャッシュ削除をお試しください。

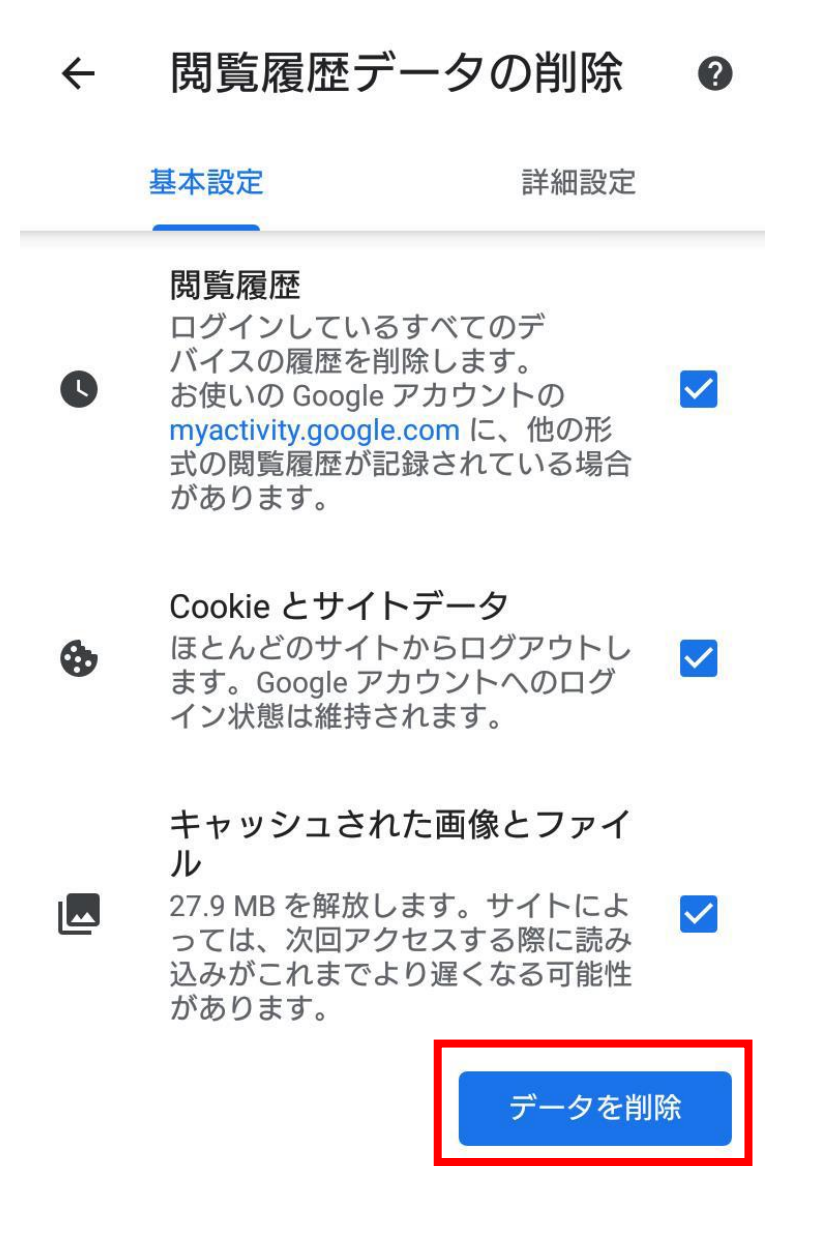

※設定後、GoogleChromeを再起動し、施設から送信された URLに再度接続し、IDが表示されるかお試しください ※番号が表示されない場合は、次ページをご確認ください

## 4、その他

### ・他のアプリやブラウザでカメラやマイクを利用するサービスを表示している。

→ カメラやマイクを利用するサービスを、スマホ、タブレット内の複数のブラウザ(例: FireFoxなど)で利用している場合や他のアプリ(skypeなど)を利用している場合、『カメラ やマイクは使用中』とブラウザが判断し、オンライン面会を利用することができない場合があ ります。他サービスを利用しているブラウザを閉じ、再度オンライン面会への接続をお試しく ださい。

### ・ブラウザやAndroidが最新版か

→上部のその他アイコン「:」その他And then[Chromeを更新]をタップします。

#### ・途中で通信が途絶えたら

→ 再度施設から送信されたURLに接続してください。

# 事前チェックシート (Android編)

ID 番号が表示された

GoogleChrome のマイクカメラが許可になっている(P.12~13)

キャッシュの削除は行ったか(P.14~15)

他のブラウザやアプリでカメラマイクを使用していないか(P.16)

Android、GoogleChromeのアップーデートは残っていないか (最新版であるか)